附件 2

# 广州市人力资源市场公共招聘网上服务

### 企业办事指南

一、 简介

广州市人力资源和社会保障局网上服务大厅(以下简称: 网办系统)是面向全市用人单位和个人办理公共招聘、社保 申报、补贴申领、就业登记备案等各项人力资源和社会保障 业务的网上服务平台,其中的【公共招聘】服务专栏更是为 用人单位提供自主发布招聘信息、查找人才、预订和参加网 络招聘会、现场招聘会、办理委托招聘及其他公共招聘服务 的新功能,用人单位招聘信息经审核发布后将在全市各区、 街(镇)的电子发布屏显示,信息覆盖范围包括登录网办系 统及在我市各级公共就业服务机构的求职人员。

#### 二、 网上招聘服务办理指引

(一)广州市人力资源和社会保障局网上办事大厅【公 共招聘】栏目

电脑端登录:广州市人力资源和社会保障局官方网站 (网址:<u>http://rsj.gz.gov.cn/</u>)》业务专题》就 业创业》公共就业服务》求职招聘(请点击进入)

| GUANGZHOU MUNICIPAL HU                                                                                                    | MAN RESOURCES AND SOCIA                                                                                                    | AL SECURITY BUREAU                                                                                             |                        |                                                                                                    |                                                                          | E                         |                                                                                                    |
|----------------------------------------------------------------------------------------------------|----------------------------------------------------------------------------------------------------|----------------------------------------------------------------------------------------------------|------------------------|----------------------------------------------------------------------------------------------------|--------------------------------------------------------------------------|---------------------------|----------------------------------------------------------------------------------------------------|
| 正 政务动态                                                                                                    | 😒 政务公开                                                                                                    | 干 📒 政策                                                                                                    | 訪法规                    | 🔒 政务服                                                                                                    | 第一日<br>第二日<br>第二日<br>第二日<br>第二日<br>第二日<br>第二日<br>第二日<br>第二日<br>第二日<br>第二 | 政民互动                      | = 业务专题                                                                                                    |
| 會 党建专栏                                                                                                    |                                                                                                    | ¥" "不后                                                                                                    | 初此出                    | 宇记使                                                                                                    | 命"主题                                                                     | 教育                        | North a                                                                                                    |
| 政务动态                                                                                                    |                                                                                                    | 动态 公告                                                                                                    | 政策文件<br>公务员考录          | 5.2.7                                                                                                    | 人才引进入户                                                                   | 人才培训<br>产业领军人才项           | -                                                                                                    |
| 政务公开                                                                                                    | <b>就业创业</b> 技能<br>高校                                                                                                    | <sup>盛定</sup> 人事制度<br><sup>毕业生</sup> 改革                                                                        | 事业单位公开<br>招聘<br>干部健康管理 | 人才工作                                                                                                    | 大事考试<br>广州职称                                                             | 口<br>人才録卡<br>继续教育         | 专题报道                                                                                                    |
|                                                                                                    |                                                                                                    | 就业服务                                                                                                    | T HI MAN LIVE          |                                                                                                    | 7 711-0013                                                               | 20000                     | 一番をすべ                                                                                                    |
| 政策法规<br>- <b>州市人力</b><br>Ng2HoU MUNICIPAL HUMA                                                                                                    | 医<br>资源和社会<br>N RESOURCES AND SOCIAL                                                                                                    | <b>全保障局</b>                                                                                                    | 更多>                    |                                                                                                    | 高层次人才<br>留学人员<br>请输入您要                                                   |                           |                                                                                                    |
| 政策法规<br>一州市人力<br>NgZHOU MUNICIPAL HUMA                                                                                                    | ☆<br>愛源和社会<br>N RESOURCES AND SOCIAL                                                                                                    | <b>法保障局</b><br>L SECURITY BUREAU                                                                               | 更多>                    |                                                                                                    | 商屋次人才<br>留学人員<br>清紛入您要                                                   | 更多><br>搜索的关键字             | スレポットE<br>収査清単<br>人大代表建议和<br>・<br>・<br>・<br>・<br>・<br>・<br>・<br>・<br>、<br>・<br>、<br>、<br>、<br>、<br>、<br>、<br>、<br>、<br>、<br>、<br>、<br>、<br>、 |
| 政策法规<br>                                                                                                    | ©源和社会<br>次源和社会<br>N RESOURCES AND SOCIAL<br>● 政务公开                                                                                                    | CR障局<br>L SECURITY BUREAU                                                                                      | 更多≻                    | <ul><li>2</li><li>2</li><li>3</li><li>5</li><li>5</li><li>5</li><li>5</li><li>5</li><li>6</li><li>6</li><li>7</li><li>6</li><li>7</li><li>7</li><li>8</li><li>8</li><li>9</li><li>9</li></ul> | 高层次人才<br>留学人员<br>请输入您要<br>服务                                             | 更多><br>搜索的关键字             | 火速 マモ<br>収売薄単<br>人大代表建议和                                                                                                    |
| 政策法规<br>で 州市人力<br>NGZ HOU MUNICIPAL HUMA<br>で の の の の の の の の の の の の の の の の の の                                                                                                    | ○ 政务公开 ○ 政务公开 ○ 大学校会社                                                                                                    | ACK障局<br>L SECURITY BUREAU                                                                                     | 更多≻                    | <b>ел</b> вуз                                                                                                    | 高层次人才<br>留学人员<br>请输入/您要<br>服务                                            | 更多><br>搜索的关键字<br>(字) 政民互动 | 双連々に<br>双<br>表達単<br>人大代表建议和<br>人大代表建议和                                                                                                    |
| 政策法规<br>で 外 市 人 力<br>NGZ HOU MUNICIPAL HUMA<br>で す の 方<br>の 方<br>の 方<br>の 方<br>の 方<br>の 方<br>の た<br>の う<br>い<br>に<br>に<br>戸<br>ム<br>、<br>の<br>の<br>い<br>に<br>に<br>戸<br>ム<br>し<br>の<br>の<br>の<br>の<br>い<br>い<br>に<br>に<br>戸<br>ム<br>し<br>の<br>の<br>の<br>の<br>い<br>い<br>に<br>に<br>戸<br>ム<br>し<br>の<br>の<br>の<br>い<br>い<br>に<br>に<br>戸<br>ム<br>し<br>の<br>の<br>の<br>い<br>い<br>に<br>に<br>戸<br>ム<br>し<br>の<br>の<br>の<br>い<br>い<br>に<br>に<br>戸<br>ム<br>し<br>の<br>の<br>の<br>い<br>い<br>に<br>に<br>戸<br>ム<br>し<br>の<br>の<br>の<br>い<br>い<br>に<br>に<br>戸<br>ム<br>し<br>の<br>の<br>の<br>い<br>い<br>に<br>に<br>戸<br>ム<br>し<br>の<br>の<br>の<br>い<br>い<br>に<br>に<br>戸<br>ム<br>し<br>の<br>の<br>の<br>い<br>い<br>に<br>に<br>戸<br>ム<br>し<br>の<br>ろ<br>つ<br>た<br>い<br>の<br>の<br>い<br>い<br>に<br>に<br>戸<br>み<br>し<br>、<br>の<br>う<br>い<br>の<br>っ<br>い<br>の<br>っ<br>い<br>の<br>っ<br>い<br>の<br>っ<br>い<br>の<br>っ<br>い<br>っ<br>い<br>っ<br>い<br>っ<br>い<br>っ<br>い<br>っ<br>い<br>っ<br>い<br>っ<br>い<br>っ<br>い<br>っ<br>い<br>っ<br>い<br>っ<br>い<br>っ<br>い<br>っ<br>い<br>っ<br>い<br>っ<br>い<br>っ<br>い<br>っ<br>い<br>っ<br>い<br>っ<br>い<br>っ<br>い<br>っ<br>い<br>っ<br>い<br>っ<br>い<br>っ<br>っ<br>い<br>っ<br>っ<br>い<br>っ<br>い<br>っ<br>い<br>っ<br>っ<br>っ<br>い<br>っ<br>い<br>っ<br>っ<br>っ<br>い<br>い<br>い<br>っ<br>い<br>っ<br>っ<br>っ<br>っ<br>っ<br>っ<br>っ<br>っ<br>っ<br>っ<br>っ<br>っ<br>い<br>っ<br>っ<br>っ<br>っ<br>っ<br>っ<br>っ<br>っ<br>っ<br>い<br>こ<br>っ<br>い<br>っ<br>っ<br>っ<br>っ<br>っ<br>っ<br>っ<br>っ<br>っ<br>っ<br>っ<br>っ<br>っ | ▲<br>夏<br>変<br>源<br>次<br>原<br>和<br>社<br>全<br>、<br>政<br>务<br>公<br>四<br>の<br>に<br>は<br>の<br>に<br>し<br>の<br>に<br>は<br>の<br>に<br>し<br>の<br>に<br>し<br>の<br>に<br>し<br>の<br>に<br>し<br>の<br>に<br>し<br>の<br>に<br>し<br>の<br>に<br>し<br>の<br>に<br>し<br>の<br>し<br>の<br>し<br>つ<br>し<br>の<br>し<br>の<br>し<br>の<br>つ<br>し<br>の<br>し<br>つ<br>し<br>の<br>し<br>つ<br>し<br>の<br>し<br>つ<br>の<br>つ<br>し<br>の<br>つ<br>し<br>つ<br>し<br>つ<br>つ<br>つ<br>し<br>つ<br>し<br>つ<br>つ<br>つ<br>し<br>つ<br>つ<br>つ<br>し<br>つ<br>つ<br>つ<br>し<br>つ<br>つ<br>つ<br>し<br>つ<br>つ<br>つ<br>つ<br>つ<br>つ<br>つ<br>つ<br>つ<br>つ<br>つ<br>つ<br>つ | ACK障局<br>L SECURITY BUREAU                                                                                     | 更多≻                    | <b>除</b> 政务                                                                                                    | 高层次人才<br>留学人员                                                            | 更多><br>搜索的关键字<br>(字) 政民互动 | 双番 4 元<br>双番 薄単<br>人大代表建议和                                                                                                    |
| 政策法规<br>- <b>州市人力</b><br>NGZHOU MUNICIPAL HUMA<br>- 当前位置:首页 > 业4<br>中心概況<br>通知公告                                                                                                    | ○ 政务公开          ○ 源和社会         ○ 政务公开         8专题 > 就业创业 > 公共         >                                                                                                    | A<br>CR障局<br>L SECURITY BUREAU<br>意业服务                                                                         | 更≶><br>新去规             | <b>於</b> 政务                                                                                                    | 高层次人才<br>留学人员                                                            | 更多><br>搜索的关键字<br>← 政民互动   | 次通ット=<br>収売清单<br>人大代表建议和                                                                                                    |
| 政策法规<br>- <b>州市人力</b><br>NGZ HOU MUNICIPAL HUMA<br>- 当前位置:首页 > 业4<br>中心概况<br>通知公告<br>求职招聘                                                                                                    | ▲<br>要<br>交源和社会<br>N RESOURCES AND SOCIAL<br>N RESOURCES AND SOCIAL                                                                                                    | よSECURITY BUREAU<br>・<br>SECURITY BUREAU<br>・<br>の<br>の<br>の<br>の<br>の<br>の<br>の<br>の<br>の<br>の<br>の<br>の<br>の | 更多≻                    | <ul><li>記 政务</li></ul>                                                                                                    | 高屋次人才<br>留学人员<br>清治入修要                                                   | 更多><br>搜索的关键字<br>(文) 政民互动 | 双憲清単<br>人大代表論以和                                                                                                    |
| 政策法规<br>・<br>・<br>・<br>学研<br>・<br>の<br>の<br>の<br>の<br>の<br>の<br>の<br>の<br>の<br>の<br>の<br>の<br>の                                                                                                    | ▲<br>夏<br>変<br>次<br>家<br>家<br>家<br>和<br>大<br>全<br>、<br>文<br>の<br>な<br>の<br>な<br>の<br>な<br>の<br>の<br>の<br>の<br>の<br>の<br>の<br>の<br>の<br>の<br>の<br>の<br>の                                                                                                    | A<br>CR 障局<br>L SECURITY BUREAU<br>の<br>で<br>就业服务                                                              | 更多>                    | · · · · · · · · · · · · · · · · · · ·                                                                                                    | 高屋次人才<br>留学人員                                                            | 更多><br>授票的关键字<br>(字) 政民互动 | 双憲海維<br>人大代表建议和                                                                                                    |

| 广州市人力资源市场公共招聘信息发布 | 5 |
|-------------------|---|
|-------------------|---|

.

|             |     | 广州市人力资源市场公共                                    | 土辺碑信息发布                                         |           |
|-------------|-----|------------------------------------------------|-------------------------------------------------|-----------|
|             |     |                                                |                                                 | 局网办登录页面 > |
| 互动招聘(市级)    |     |                                                |                                                 | 更多 >      |
| 招聘日期        | 星期  | 招聘会主题                                          | 招聘会地址                                           | 招聘会电话     |
| 2020年06月22日 | 星期一 | "粤传技能,就业奔廉———————————————————————————————————— | 贵州省毕节市毕节职业技术学院                                  | 84421085  |
| 2020年07月03日 | 星期五 | 广州市人力资源市场服务中心综合类网络招聘会(0703)                    | 网上办事大厅 ( http://gzlss.hrssgz.gov.cn/cas/login ) | 86322833  |
| 2020年07月10日 | 星期五 | 广州市人力资源市场服务中心综合类网络招聘会(0710)                    | 网上办事大厅 ( http://gzlss.hrssgz.gov.cn/cas/login ) | 86322833  |
| 2020年07月17日 | 星期五 | 广州市人力资源市场服务中心综合类网络招聘会(0717)                    | 网上办事大厅 ( http://gzlss.hrssgz.gov.cn/cas/login ) | 86322833  |
| 2020年07月24日 | 星期五 | 广州市人力资源市场服务中心综合类网络招聘会(0724)                    | 网上办事大厅 ( http://gzlss.hrssgz.gov.cn/cas/login ) | 86322833  |
| 2020年07月31日 | 星期五 | 广州市人力资源市场服务中心综合类网络招聘会(0731)                    | 网上办事大厅 ( http://gzlss.hrssgz.gov.cn/cas/login ) | 86322833  |
|             |     |                                                |                                                 |           |

| ▲ 网上服务大厅                                             | 温馨提示                                                                    |
|------------------------------------------------------|-------------------------------------------------------------------------|
| 一广州市人力资源和社会保障局                                       | 1、推荐使用IES浏览器(及以上版本)和360浏览器(IE兼容模式)。屏幕分辨率建议使用1                           |
| <b>長祭功前</b> 長祭 ( A                                   | X 768(或塑晶灯辨单)。<br>2、 个人登录帐号是个人身份证,2014年以后新参保的用户的密码是个人社保号,2014年以         |
| 十八豆水                                                 | 参保的用户的密码沿用旧网办密码。 如果一直没修改过密码的,初始密码是10位数字的个人                              |
| 单位社保号:                                               | 保号,社保号不足10 位的,前面加1,中间补0,例如原社保号为"3467368"的对应密码应                          |
|                                                      | 为"1003467368")。                                                         |
| 密码:                                                  | 3、单位登录帐号是单位编号,第一次使用的单位,可通过"忘记密码"功能,按照操作提示                               |
| 验证码: 1750- 看不清,换一张                                   | 行获取系统密码也可携带相关发料到合达任体则百获取登陆密码(携带的发料件处登陆操作<br>引)。单位田白馨受时,单位社保导的IC全民不需要输入。 |
|                                                      | 4、第一次登录本系统的用户,在登录后系统会要求补充手机号码和邮箱等信息,同时要求能                               |
|                                                      | 密码,请按照提示进行操作。                                                           |
| 登录で                                                  | 5、一天内輸错6次密码,账号会被冻结,第二天0点将自动取消冻结。                                        |
| Second record approximation of the statement report. | 6、首次登录用户,信息校验失败超过5次账号会被冻结,必须到社保窗口才能解锁(不是第                               |
| 忘记密码了?   立即注册                                        | 天自动解锁)。                                                                 |

# (二) 选择【单位登陆】类型登录

注意事项:

1.请使用 IE 内核浏览器,如 IE8,360 浏览器(IE 兼容模式)。
2.单位用户登录时,单位社保号的 H 字母不需要输入。由于上线省系统,单位社保号升级为 12 位,2020 年 4 月 15 日前参保的单位,原参保单位社保号前面加 1103,例如原单位社保号是 12345678,升级后社保号是 110312345678。

|           | <b>丁</b><br>〔和社会保障局 |                |      |      |      |      |      |      |      |      | 2020a  | 1月30日 星期 |       |     |      | exa: s | 统演團: 0/0 | × | Ċ | l |
|-----------|---------------------|----------------|------|------|------|------|------|------|------|------|--------|----------|-------|-----|------|--------|----------|---|---|---|
| 常用功能 社会保险 | 养老保险 医疗性            | ¥险 工伤保险        | 生育保险 | 社保综合 | 劳动就业 | 公共招聘 | 劳动监察 | 劳动鉴定 | 技能鉴定 | 技工教育 | 职业培训   | 退管业务     | 劳动关系  | 仲裁院 | - AP |        |          |   |   |   |
| • 待办已办 ^  | 热门业务                |                |      |      |      |      |      |      |      |      |        |          |       |     |      |        |          |   |   | 1 |
| 待办事项      |                     | 单位人员名用         |      |      |      |      |      |      |      |      | 2 由领   | 生小假酚糖菌   | 21.0A |     |      |        |          |   |   | l |
| 已办事项      |                     |                |      |      |      |      |      |      |      |      |        |          |       |     |      |        |          |   |   | l |
| ★ 盖章结果    | 3                   | 单位参保证明         | HIED |      |      |      |      |      |      |      | 4 单位   | 徽费记录宣词   |       |     |      |        |          |   |   |   |
| ▶ 通知公告    | 5                   | 单位打印个人         | 激素历史 |      |      |      |      |      |      |      | 6 801  | 登记       |       |     |      |        |          |   |   |   |
| ▶ 基本信息维护  |                     |                |      |      |      |      |      |      |      |      |        |          |       |     |      |        |          |   |   | l |
|           | 7                   | 春项资金           |      |      |      |      |      |      |      |      | 8 îeli | 年金方菜香菜   |       |     |      |        |          |   |   |   |
| *         |                     | XAT MULL LODGA |      |      |      |      |      |      |      |      |        | 9+/+a*/= |       |     |      |        |          |   |   |   |
|           | 9                   | 付過反放明知         | 1    |      |      |      |      |      |      |      | 10 #G  | ₩~18愿室间  |       |     |      |        |          |   |   |   |

### (三) 成功登录后选择"公共招聘"专栏

三、 网上招聘服务办理流程

#### (一)发布招聘信息

1.登录网办系统后选择"公共招聘"专栏。

2.选择左侧菜单【招聘信息管理】-【职位管理】新增招

聘信息。

注意事项:

(1)【招聘工种名称】请选择放大镜选择,不要自行填写。

| 养老保险     | 医疗保险                 | 工伤保险 生育       | 【保险 】 社保综合   | 1 劳动就业                                  | 公共招聘               | 劳动监察      | 劳动鉴定     | 技能鉴定      | 技工教育      | 职业培    | 训 退管业务                                   | 劳动关系      | 仲裁院    |               |             |               |          |          |
|----------|----------------------|---------------|--------------|-----------------------------------------|--------------------|-----------|----------|-----------|-----------|--------|------------------------------------------|-----------|--------|---------------|-------------|---------------|----------|----------|
| 🧃 职位类    | 型査询 网                | 页对话框          | -            | -                                       | -                  | -         | -        | -         |           | x      |                                          |           |        |               |             |               |          |          |
| A http:/ | //azlss. <b>hrss</b> | az.aov.cn/azl | ss web/busin | ess/front/m                             | arketcente         | /fbzw/aet | JobType. | xhtml?Rnc | d=0.46239 | 774    |                                          |           |        |               |             |               |          |          |
| 首而>>从出   | :服务网办>> ]            | 即位步利咨询        |              |                                         |                    | 1         | 71       |           |           |        |                                          |           |        | -             |             |               |          |          |
|          | ±                    | 0.1230 = 2.16 |              |                                         |                    |           |          |           |           |        | 招聘工种名称:                                  |           | ٩      |               | 职位4         | 称:*           |          |          |
| - = -    |                      |               | _            |                                         |                    |           |          | _         |           |        | 招收对象                                     |           |        | -             | 文化制         | 度:*           | 请选择      | ~        |
| 职位类型:    | 編码(模糊):              |               | 职位类型         | 名称(模糊):                                 |                    |           | 查询       | 重置。       | 关闭        | à      | 1. 1. 1. 1. 1. 1. 1. 1. 1. 1. 1. 1. 1. 1 | i ii      | 点击放大镜边 | <b>上</b> 择招聘工 | 神名称         | 08 :*         |          |          |
|          | _                    |               |              |                                         |                    |           |          |           |           | 2      | THEF                                     | 10114.00  | ाज्य   |               |             | 13.8          | ·#··# 17 |          |
| ① 宣仰结身   | • 确定                 | 三工种后请选        | 定,不要自        | 行填写                                     |                    |           |          |           |           |        | 上1月78日日:                                 | 一请这择-     |        |               | 187.115.F   | 新:            | ~-请这择~-  |          |
| 请说       | 塔                    | 职位            | 类型编码         |                                         |                    | 职         | 位类型名称    |           |           | - 14   | 试用期工资                                    |           |        |               | 是否招收应届毕业    | 生:*           | 请选择      | <u> </u> |
| 选定       | 20                   | 160391        |              | 工商会                                     | it                 |           |          |           |           |        |                                          |           |        |               |             |               |          |          |
| 选定       | 20                   | 160392        |              | 金融保                                     | 验会计                |           |          |           |           | _      |                                          |           |        |               |             |               |          |          |
| 选定       | 20                   | 60393         |              | 外贸会                                     | H                  |           |          |           |           | - 11   |                                          |           |        |               |             |               |          |          |
| 选定       | 20                   | 60394         |              | 施工房                                     | 地产会计               |           |          |           |           | - 1    |                                          | 1         |        |               |             |               |          | $\sim$   |
| 选定       | 40                   | 10091         |              | 导购、                                     | 售货、收银              |           |          |           |           | 悝      | ,请稍候。。。                                  |           |        |               |             |               |          |          |
| 选定       | 62                   | 70100         |              | 包装工                                     |                    |           |          |           |           | - 1    |                                          | -         |        |               |             |               |          |          |
| 选定       | 62                   | 70300         |              | ħΙ                                      |                    |           |          |           |           | - 1    | 招满标志                                     | 未招燕       |        |               | 分派印         | 域:*           |          | V        |
| 选定       | 60                   | 170092        |              | 低压电                                     | I                  |           |          |           |           | - 1    | 去站口题。                                    | 2020.07.1 |        |               | 口沙牛士        | ۰.<br>۲ = ۲ . | B        |          |
| 选定       | 62                   | 70000         |              | 生产运                                     | 输简单体力工/<br>_       | (         |          |           |           | - 18   | 有双口期:                                    | 2020-07-1 | .0     |               | 网络友帅        | +미:           | 走        |          |
| 选定       | 60                   | 170091        |              | 高压电                                     |                    |           |          |           |           | - 1    | 本市住房要求                                   | 请选择-      | - V    |               |             |               |          |          |
| 达定       | 60                   | 00008         |              | 电子元                                     | 益汗動喧殺调」<br>ALANH T | -         |          |           |           | - 1    |                                          |           |        |               |             |               |          |          |
| 地定       | 00                   | 00100         |              | 电子器                                     | 日創造上               |           |          |           |           | - 1    |                                          |           |        |               |             |               |          |          |
| 地合       | 00                   | 180200        |              | 电十元                                     | + 劇庫上              |           |          |           |           | - 1    | 大会编号                                     |           |        |               |             |               |          |          |
|          | 40                   | 40298         |              | 保共工                                     |                    |           |          |           |           | - 1    |                                          |           |        |               |             |               |          |          |
|          | 40                   | 90200         |              | 活衣                                      |                    |           |          |           |           | 100    | 求具备专业描述                                  |           |        |               | 岗位是否需要排     | ₩:*           | 请选择      | V        |
| 法中       | 20                   | 160302        |              | 应 ( ) ( ) ( ) ( ) ( ) ( ) ( ) ( ) ( ) ( |                    |           |          |           |           | - 1    | 鉴定丁种名称                                   |           |        |               | 专业资格        | 3称:           |          |          |
| 法定       | 20                   | 160220        |              | ~~~~~~~~~~~~~~~~~~~~~~~~~~~~~~~~~~~~~   |                    |           |          |           |           |        |                                          |           |        |               | - 44.0 × 10 |               |          |          |
| 法定       | 20                   | 21398         |              | 计算机                                     | 程序设计               |           |          |           |           | $\sim$ |                                          |           |        |               |             |               |          |          |
| A2AL     | 20                   |               |              | 1 77 24                                 | and we have        |           |          |           |           | 1      |                                          |           |        |               |             | 100           | 14       |          |

(2)请在【分派区域】中选择需参加活动的组织方作为 审核单位,譬如参加南沙区劳动就业服务管理中心举办 的招聘会,请在【分派区域】中选择"广州市南沙区"。
(见下图)

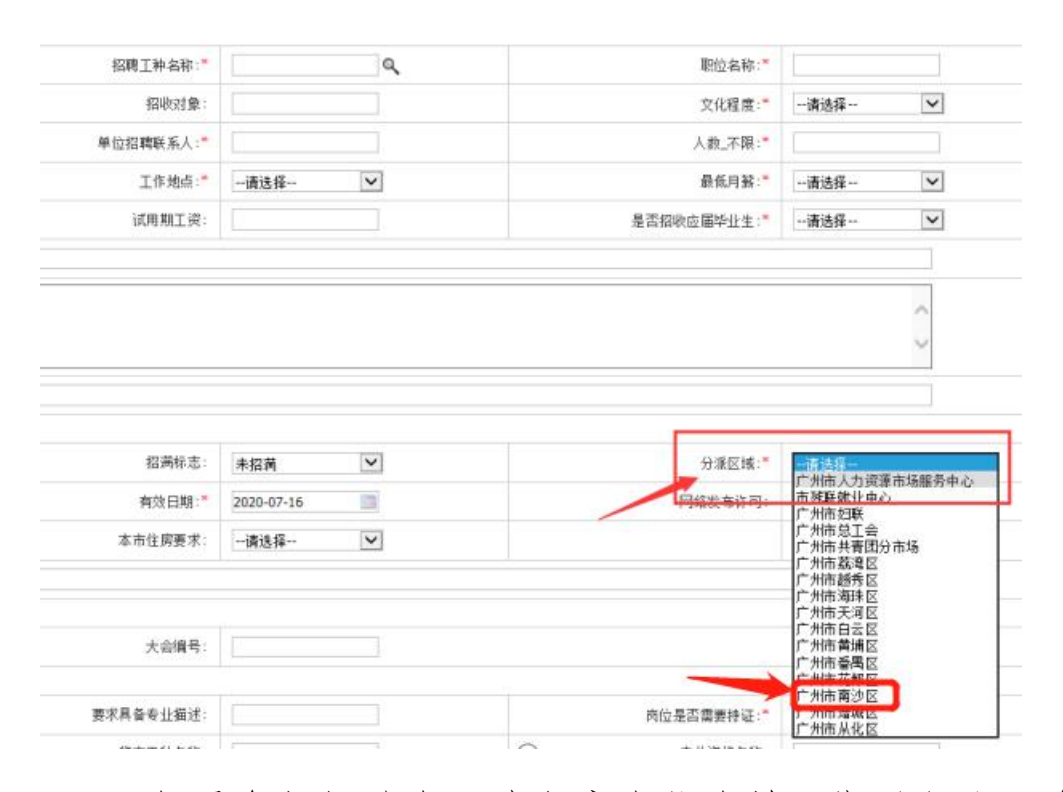

(3)如需参加招聘会,请留意岗位有效日期必须大于参加招聘会的日期。(例如,招聘会日期为5月1日,岗位有效期要在5月1日之后。)招聘岗位发布的有效时间为15天,用人单位可以根据实际需要设置岗位发布的有效期,但最长不超过30天。

(4)招聘信息中不能含有民族、性别、年龄、宗教信仰 等就业歧视内容。

3.岗位审核状态可以选择左侧菜单【招聘信息管理】【职位管理】查看。如审核不通过,请重新修改提交。如岗位已经发布并在有效期内,不能修改。

| 常用功能     | 社会保险 | 兼老保险      | 医疗保险     | 工伤保险    | 生育保险  | 社保综合 | 劳动就业 | 公共招聘 | 劳动监察 | 劳动鉴定 | 技能鉴定 | 技工教育     | 职业培训 | 退管业务         | 劳动关系 | 仲裁院 |            |              |        |         |          |         |
|----------|------|-----------|----------|---------|-------|------|------|------|------|------|------|----------|------|--------------|------|-----|------------|--------------|--------|---------|----------|---------|
| ▶ 招聘会服务  | ^    | 首页>>/     | \ 共服务网办: | >> 招聘发布 | 管理    |      |      |      |      |      |      |          |      |              |      |     |            |              |        |         |          |         |
|          |      | 查询条件      | ŧ        |         |       |      |      |      |      |      |      |          |      |              |      |     |            |              |        |         |          |         |
| ▼ 招聘信息管理 |      |           | 职位名称     |         |       |      |      |      | 招聘工种 | 名称   |      |          |      |              |      |     |            |              |        |         | 查询 清除    | 新增      |
| 职位管理     |      |           | 审核状态     | 请选择     | v     |      |      |      | 发布   | 日期   |      | <u>.</u> |      |              |      |     |            |              |        |         |          |         |
| ▶ 人才信息管理 |      | く<br>重複結果 | l        |         |       |      |      |      |      |      |      |          |      |              |      |     |            |              |        |         |          | 3       |
| ▶ 服务机构   |      |           | 全选       |         | 职位名称  |      |      | 审核状态 | ľ    | 审核备  | ž    |          |      | 登记日期         |      |     | 截止日期       |              |        | 1       | 操作       |         |
|          |      |           |          |         | 项目经理财 | 理    |      | 审核通过 |      |      |      |          | 2020 | 06-04 11:30: | 54   |     | 2020-07-03 |              |        | 停止招聘習   | 管看 编辑 复制 |         |
|          |      |           |          |         | 项目经理财 | 理    |      | 审核通过 |      |      |      |          | 2020 | 05-19 13:31: | 11   |     | 2020-06-03 |              |        | 停止招聘重   | 重香 编辑 复制 |         |
|          |      | <         |          |         |       |      |      |      |      |      |      |          |      |              |      |     | 每页         | 显示 <u>10</u> | 操记录 共培 | ,分1页 跳到 | ja ≪L-⊼  | 1 下-页 » |

### (二)预订现场招聘会

1.确认招聘岗位已经发布并且在有效期内。

2.选择左侧菜单【招聘会服务】-【现场招聘】,选择参加的场次,点击在线预订。

| 確認的         参会业         2020-07-01         PMMA.力波要斯场服务中心存会发现场面覆点 (0701)         综合式专场         PMMA.台版艺具建立296-41個数大厅         PMMA.力波要斯场服务中心存会发现场面震流 (0705)         综合式专场         PMMA.台版艺具建立296-41個数大厅         PMMA.力波要斯场服务中心存会发现场面震流 (0705)         综合式专场         PMMA.台版艺具建立296-41個数大厅         PMMA.力波要斯场服务中心存会发现场面震流 (0705)         综合式专场         PMMA.力波要斯场服务中心存会发现场面震流 (0705)         综合式专场         PMMA.力波要斯场服务中心存会发现场面震流 (0705)         综合式专场         PMMA.力波要斯场服务中心存会发现场面震流 (0705)         综合式专场         PMMA.力波要斯场服务中心存会发现场面震流 (0705)         综合式专场         PMMA.力波要斯场服务中心存会发现场面震流 (0705)         综合式专场         PMMA.力波要斯场服务中心存会发现场面震流 (0705)         综合式专场         PMMA.力波要斯场服务中心存会发现场面震 (0705)         综合式专场         PMMA.力波要斯场服务中心存会发现场面震 (0705)         综合式专场         PMMA.力波要斯场服务中心存会发现场面震 (0705)         综合式专场         PMMA.力波要斯场服务中心存会发现场面震 (0705)         综合式专参         PMMA.力波要斯场服务中心存会发现场面震 (0705)         综合式专参         PMMA.力波要斯场服务中心存会发现场面震 (0705)         学会文表         PMMA.力波要斯场服务中心存会发现场面震 (0705)         学会文表         PMMA.力波要斯场服务中心存会发现场面震 (0705)         学会文表         PMMA.力波要斯场服务中心存会发现场面震 (0705)         学会文表         PMMA.力波要斯场服务中心存会 (0705)         PMMA.力波要加强力使激励 (0705)         PMMA.力波要加强力使激励 (0705)         PMMA.力波要加强力使激励 (0705)         PMMA.力波要加强力使激励 (0705)         PMMA.力波要加强力使激励 (0705)         PMMA.力波要加强力使激励 (0705)         PMMA.力波要加强力使激励 (0705)         PMMA.力波要加强力使激励 (0705)         PMMA.力波要加强力使激励 (0705)         PMMA.力波要加强力使激励 (0705)         PMMA.力波要加强力使激励 (0705)         PMMA.力波要加强力使激励 (0705)         PMMA.力波動 |           |          | HF   | 举办时间       | 招聘会主题                       | 招聘会主語类型 | 举办地点                   | 主办单位                                            | 招聘会电话            |
|----------------------------------------------------------------------------------------------------|-----------|----------|------|------------|-----------------------------|---------|------------------------|-------------------------------------------------|------------------|
| 確認時間         中企业         2020-07-00         ド州橋人力波臺市編集寺心存会大変の40000         年台名考格         广州橋石力波臺市編集寺心存会大変の40000         年台名考格         广州橋石力波臺市編集寺心存会大変の40000         年台名考格         广州橋石力波臺市編集寺心存会大変の40000         年台名考格         广州橋石力波臺市編集寺心存会大変の40000         年台名考格         广州橋石力波臺市編集寺心存会大変の40000         年台名考格         广州橋石力波臺市編集寺心存会大変の40000         年台名考格         广州街石力波臺市編集寺小         632233         日本局力波臺市編集寺心存会大変の40000         年台名考格         广州街石力波臺市編集寺小         6322330         日本局力波臺市編集寺心存会大変の400000         年台名考         广州街石力波臺市編集寺小         「川村福力力波臺市編集寺小         6322330         日本局力         「川村福力力波臺市編集寺小         日本局力 1000000         年台名考         「川村福力力波臺市編集寺小         100000000000000         1000000000000000000000000000000000000                                                                                                    |           | 在线预订     | 参会企业 | 2020-07-01 | 广州市人力资源市场服务中心综合类现场招聘会(0701) | 综合类专场   | 广州市白云区三元里大道1278号一楼招聘大厅 | 广州市人力资源市场服务中心                                   | 86322833         |
| 空話 秋町         参金企业         2020-07-15         「州橋人力度臺市场級商中心停会会現场協調会(073)         年会食考場         「州橋石力度臺市场級商中心         6032233           1         5         2020-07-22         「州橋人力度臺市场級商中心停会会現场協調会(073)         年会食考場         「州橋石力度臺市场級務中心         6032283           1         5         2020-07-22         「州橋人力度臺市场級商中心停会会現场協調会(073)         年会食考場         「小橋石空区二見量大銀1276月—世協職大庁         「川橋石力度臺市场級務中心         6032283           1         5         2020-07-22         「州橋人力度臺市场級商中心停会会現场協調会(073)         年会食考場         「小橋石空区二見量大銀1276月—世閣職大庁         「川橋入力度臺市场級商中心         6032283           1         5         2020-07-22         「州橋人力度臺市场級商中心停会会現场協調会(073)         年会食考場         「小橋石会園一世閣大庁         「川橋入力度臺市场級商中心停会会現场協調会(073)         年会食考場         「小橋石会園一世閣大庁         「川橋石会園一世閣大庁         1         1         1         1         1         1         1         1         1         1         1         1         1         1         1         1         1         1         1         1         1         1         1         1         1         1         1         1         1         1         1         1         1         1         1         1         1         1         1         1         1         1         1 <t< td=""><td></td><td>在线预订</td><td>都会企业</td><td>2020-07-08</td><td>广州市人力资源市场服务中心综合类现场招聘会(0708)</td><td>综合类专场</td><td>广州市白云区三元里大道1278号一楼招聘大厅</td><td>广州市人力资源市场服务中心</td><td>86322833</td></t<>                                                                                                    |           | 在线预订     | 都会企业 | 2020-07-08 | 广州市人力资源市场服务中心综合类现场招聘会(0708) | 综合类专场   | 广州市白云区三元里大道1278号一楼招聘大厅 | 广州市人力资源市场服务中心                                   | 86322833         |
|                                                                                                    |           | 在线预订     | 都会企业 | 2020-07-15 | 广州市人力资源市场服务中心综合类现场招聘会(0715) | 综合类专场   | 广州市白云区三元里大道1278号一楼招聘大厅 | 广州市人力资源市场服务中心                                   | 86322833         |
|                                                                                                    |           | 在线预订     | 参会企业 | 2020-07-22 | 广州市人力资源市场服务中心综合类现场招聘会(0722) | 综合类专场   | 广州市白云区三元里大道1278号一楼招聘大厅 | 广州市人力资源市场服务中心                                   | 86322833         |
| 每页型示 <u>foo</u>                                                                                                    |           | 7:15 461 | 总会会业 | 2020-07-29 | 广州市人力资源市场服务中心综合类现场招聘会(0729) | 综合类专场   | 广州市白云区三元里大道1278号一楼招聘大厅 | 广州市人力资源市场服务中心                                   | 86322833         |
|                                                                                                    |           | 12001801 |      |            |                             |         | 每页显示10                 | \$P\$记录 共5条分1页 \$\$90页 ▲上一页                     | 1 1-5            |
|                                                                                                    |           | 爱作       |      | 举办时间       | 招聘会主任                       | 招聘会主题类型 | 每页显示 <u>10</u><br>章办地点 |                                                 | ī] <b>1</b> (7-7 |
|                                                                                                    | <u>لا</u> | 操作       |      | 拳力时间       | 招聘会主要                       | 招聘会主题类型 | 報页面才 <u>10</u><br>單合地点 | 第2表 共死分)页 発動 <u>(</u> ) 页 <u></u><br>主か年位       | 1 ( <u>)</u>     |
|                                                                                                    | дана (    | 凝作       |      | 華力計画       | 招聘会主题                       | 招聘会主题类型 | 每页显示 <u>10</u><br>單合地点 | _第2表 #35.91页 詳細 <u>6 _</u> 页 <u>-↓_</u><br>主か平位 | 1 <b>P-5</b>     |

3. 在有效岗位信息中选取参加网络招聘会岗位。

4. 按系统要求在网上提交网络招聘会所需资料。

5. 提交预订网络招聘会申请。

 在【招聘会服务】-【现场招聘】-【我的预定】查 看现场招聘会审核状态。

7.审核通过后按照提示参加现场招聘会,如审核不通过 请修改后再申请。 (三)预订网络招聘会

1.确认招聘岗位已经发布并且在有效期内。

2.选择左侧菜单【招聘会服务】-【网络招聘】,选择参加的场次,点击在线预订。

| 招聘会服务    | 市级招聘会 |      |            |                |                   |         |                                              |                                      |
|----------|-------|------|------------|----------------|-------------------|---------|----------------------------------------------|--------------------------------------|
| 我的预定     |       | 操作   | 举办时间       |                | 招聘会主题             | 招聘会主题类型 | 举办地点                                         | 主办单位                                 |
| JANJJAAL | 在线预订  | 参会企业 | 2020-06-22 | "粤传技能,就业奔康——穗毕 | 大工程云招聘"系列活动方案     | 综合类专场   | 贵州省毕节市毕节职业技术学院                               | 广州市总工会                               |
| 网络招聘会    | 在线预订  | 参会企业 | 2020-07-08 | 影南民族职业技术学院毕业生考 | 场网络招聘会(0708-0710) | 毕业生专场   | 网上办事大厅(http://gzlss.hrssgz.gov.cn/cas/login) | 广州市人力资源市场服务中心                        |
| ·        | 在线预订  | 参会企业 | 2020-07-10 | 广州市人力资源市场服务中心结 | 合类网络招聘会(0710)     | 综合类专场   | 网上办事大厅(http://gzlss.hrssgz.gov.cn/cas/login) | 广州市人力资源市场服务中心                        |
| 现场招聘     | 在线预订  | 参会企业 | 2020-07-17 | 广州市人力资源市场服务中心领 | 合类网络招聘会(0717)     | 综合类专场   | 网上办事大厅(http://gzlss.hrssgz.gov.cn/cas/login) | 广州市人力资源市场服务中心                        |
| ******   | 在线预订  | 参会企业 | 2020-07-24 | 广州市人力资源市场服务中心领 | 合类网络招聘会(0724)     | 综合类专场   | 网上办事大厅(http://gzlss.hrssgz.gov.cn/cas/login) | 广州市人力资源市场服务中心                        |
| 1以正归陕云   | 在线预订  | 参会企业 | 2020-07-31 | 广州市人力资源市场服务中心领 | 合类网络招聘会(0731)     | 综合类专场   | 网上办事大厅(http://gzlss.hrssgz.gov.cn/cas/login) | 广州市人力资源市场服务中心                        |
| 跨地区招聘    |       |      |            |                |                   |         | 每页显示10 条记录                                   | 录 共6条,分1页 跳到 <mark>1 页 《上一页</mark> 】 |
| 委托招聘     | 各区招聘会 |      |            |                |                   |         |                                              |                                      |

 3.在有效岗位信息中勾选参加网络招聘会的岗位,直接 点击【提交】即成功参加。